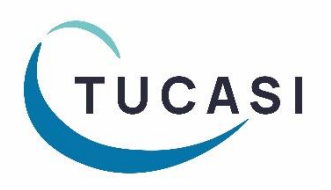

## How do I check availability and make a booking?

| Dinners Extended day                                     | Income /                                                                               | Accounts                                                                                                    | Expenditure                                                                                         | Banking Tr                                          | rips and ev                                                                                                    | ents Communication                                                                                                    | ns Lettings                                                                           |
|----------------------------------------------------------|----------------------------------------------------------------------------------------|----------------------------------------------------------------------------------------------------|----------------------------------------------------------------------------------------------------|-----------------------------------------------------|----------------------------------------------------------------------------------------------------|----------------------------------------------------------------------------------------------------|---------------------------------------------------------------------------------------|
| 1. On the Lettings                                       | <b>9</b><br>IIS                                                                        | <b>S</b><br>Facilities                                                                                                    | Accoun                                                                                              | ts Lettir                                           | ngs till                                                                                                    | Reports                                                                                                    |                                                                                       |
| Calendar tab, select                                     |                                                                                        |                                                                                                    |                                                                                                    |                                                     |                                                                                                    |                                                                                                    |                                                                                       |
| Add a booking.                                           | on 07 A                                                                                | ug 202                                                                                                    | 3                                                                                                   |                                                     |                                                                                                    |                                                                                                    |                                                                                       |
| Com tasks                                                | Date                                                                                   | Time                                                                                                    | Facility                                                                                            | Description                                         | Hirer                                                                                                    | Booking notes                                                                                                    | Ref. B                                                                                |
| Add a booking                                            |                                                                                        |                                                                                                    |                                                                                                    |                                                     |                                                                                                    |                                                                                                    |                                                                                       |
| View date booked                                         |                                                                                        |                                                                                                    |                                                                                                    |                                                     |                                                                                                    |                                                                                                    |                                                                                       |
| View booking form                                        | -                                                                                      |                                                                                                    |                                                                                                    |                                                     |                                                                                                    |                                                                                                    |                                                                                       |
| Cancel booking                                           |                                                                                        |                                                                                                    |                                                                                                    |                                                     |                                                                                                    |                                                                                                    |                                                                                       |
|                                                          |                                                                                        |                                                                                                    |                                                                                                    |                                                     |                                                                                                    |                                                                                                    |                                                                                       |
| 2. Select <b>One-of</b><br><b>booking</b> or <b>Regu</b> | ff<br>Iar                                                                              |                                                                                                    |                                                                                                    |                                                     | 3.                                                                                                    | Select the Facil                                                                                                    | lity                                                                                  |
| booking.                                                 |                                                                                        |                                                                                                    |                                                                                                    |                                                     |                                                                                                    |                                                                                                    | h                                                                                     |
| booking.                                                 |                                                                                        |                                                                                                    |                                                                                                    |                                                     |                                                                                                    | Select facilities                                                                                                    | h                                                                                     |
| 1. Select ates:                                          |                                                                                        |                                                                                                    |                                                                                                    |                                                     |                                                                                                    | Select facilities:                                                                                                    |                                                                                       |
| 1. Select ates:                                          |                                                                                        |                                                                                                    | -                                                                                                   | 7 1000                                              |                                                                                                    | Select facilities                                                                                                    |                                                                                       |
| Dooking.                                                 | Jan -2024                                                                              | ₩¥ F                                                                                                    | rom: 17:00 ~                                                                                        | · To: 18:00                                         | ~                                                                                                    | Select facilities:                                                                                                    | alf 1<br>alf 2                                                                        |
| Dooking.                                                 | Jan -2024                                                                              | ₩¥ F                                                                                                    | rom: 17:00 ~                                                                                        | ' To: 18:00                                         | ~                                                                                                    | Select facilities:                                                                                                    | alf 1<br>alf 2<br>ms                                                                  |
| booking.                                                 | Jan -2024                                                                              | <b>■</b> ▼ F                                                                                                    | rom: 17:00 🗸                                                                                        | <b>′ To: 18:00</b><br>day                           |                                                                                                    | Select facilities:<br>All facilities:<br>Astroturf - Full<br>Astroturf H<br>Changing Roor<br>Classrooms<br>Classrooms                                                                                                    | alf 1<br>alf 2<br>ms                                                                  |
| booking.                                                 | Jan-2024<br>uired                                                                      | F<br>Tuesday<br>Wednesda                                                                                                    | rom: 17.00 V<br>Thurso<br>y Friday                                                                  | <b>To:</b> 18:00                                    | ~                                                                                                    | Select facilities<br>All facilities<br>All facilities<br>Astroturf - Full<br>Astroturf H<br>Changing Roor<br>Classrooms<br>Classroom<br>D&T                                                                                                    | alf 1<br>alf 2<br>ms<br>1                                                             |
| booking.                                                 | Jan -2024<br>uired<br>ities.                                                           | ■▼ F<br>Tuesday<br>Wednesda                                                                                                    | rom: 17:00 v<br>Thurso<br>y Friday<br>Saturd                                                        | <b>′ То: 18:00</b><br>day<br>ay                     |                                                                                                    | Select facilities:<br>All facilities:<br>Astroturf - Full<br>Astroturf H<br>Astroturf H<br>Changing Roor<br>Classrooms<br>Classrooms<br>Classroom<br>Classroom<br>Classroom<br>Classroom<br>Classroom<br>Classroom<br>Classroom<br>Classroom<br>Classroom                                                                                                    | alf 1<br>alf 2<br>ms<br>1                                                             |
| booking.                                                 | Jan-2024<br>uired<br>ities.                                                            | Tuesday<br>Wednesda                                                                                                    | rom: 17.00<br>Thurso<br>y Friday<br>Saturd                                                          | To: 18:00                                           |                                                                                                    | Select facilities:<br>All facilities:<br>Astroturf - Full<br>Astroturf H<br>Changing Roor<br>Classrooms<br>Classrooms<br>Classroom<br>Classroom<br>Cla | alf 1<br>alf 2<br>ms<br>1<br>1<br>urt 1                                               |
| booking.                                                 | Jan -2024<br>uired<br>ities.<br>will<br>iility.                                        | Tuesday Wednesda 7:00 ∨ E                                                                                                    | rom: 17:00 v<br>Thurso<br>y Friday<br>Saturd<br>nd: Mon 07-A                                        | ' To: 18:00<br>day<br>ay<br>ug-2023                 | ~                                                                                                    | Select facilities:<br>All facilities:<br>Astroturf - Full<br>Astroturf - Full<br>Astroturf H<br>Changing Roor<br>Classroom<br>Classroom   | alf 1<br>alf 2<br>ms<br>1<br>1<br>1<br>1<br>1<br>1<br>1<br>1<br>1<br>1<br>1<br>1<br>1 |
| booking.                                                 | Jan-2024<br>uired<br>ities.<br>will<br>ility.                                          | Tuesday<br>Wednesda<br>7:00 ∨<br>⊡▼ E                                                                                                    | rom: 17:00 v<br>Thurso<br>y Friday<br>Saturd<br>nd: Mon 07-A                                        | y To: 18:00<br>day<br>ay<br>ug-2023 [               | <ul><li></li><li></li></ul> | Select facilities:<br>All facilities:<br>All facilities:<br>Astroturf - Full<br>Astroturf H<br>Changing Roor<br>Classrooms<br>Classrooms<br>Classroom<br>Classroom<br>Classroo   | alf 1<br>alf 2<br>ms<br>1<br>1<br>urt 1<br>urt 2                                      |
| booking.                                                 | Jan-2024<br>uired<br>ities.<br>will<br>ility.                                          | F<br>Tuesday<br>Wednesda<br>7:00<br>E<br>24 from 17:0                                                                                                    | rom: 17:00<br>Thurso<br>y Friday<br>Saturd<br>nd: Mon 07-A                                          | ' To: 18:00<br>day<br>ay<br>ug-2023                 | ✓                                                                                                    | Select facilities:<br>All facilities:<br>Astroturf - Full<br>Astroturf H<br>Changing Roor<br>Classrooms<br>Classrooms<br>Classroom<br>Classroom<br>Cla | alf 1<br>alf 2<br>ms<br>1<br>1<br>1<br>urt 1<br>urt 2                                 |
| booking.                                                 | Jan-2024<br>uired<br>ities.<br>will<br>ility.                                          | ■▼ F<br>1 Tuesday<br>1 Wednesda<br>7:00 ✓<br>■▼ E<br>24 from 17:0<br>:00 16                                                                                                    | rom: 17:00<br>y Thurso<br>y Friday<br>Saturd<br>nd: Mon 07-A<br>0 to 18:00<br>:00 17:00             | ′ To: 18:00<br>day<br>ay<br>ug-2023 [<br>◀<br>18:00 | ▶ 19:00                                                                                                    | Select facilities:<br>All facilities:<br>Astroturf - Full<br>Astroturf - Full<br>Astroturf H<br>Changing Roor<br>Classrooms<br>Classrooms<br>C                               | alf 1<br>alf 2<br>ms<br>1<br>1<br>1<br>urt 1<br>urt 2                                 |
| booking.                                                 | Jan - 2024<br>uired<br>ities.<br>will<br>ility.<br>On 08/01/202<br>15:                 | F<br>Tuesday<br>Wednesda<br>7:00<br>E<br>24 from 17:00<br>:00 16                                                                                                    | rom: 17.00<br>Thurso<br>y Friday<br>Saturd<br>nd: Mon 07-A<br>0 to 18:00<br>:00 17:00               | To: 18:00                                           | ✓                                                                                                    | Select facilities:<br>All facilities:<br>Astroturf - Full<br>Astroturf H<br>Astroturf H<br>Classrooms<br>Classrooms<br>Classrooms<br>Classroom<br>Classroom<br>Clas | alf 1<br>alf 2<br>ms<br>1<br>urt 1<br>urt 2                                           |
| booking.                                                 | Jan -2024<br>uired<br>ities.<br>will<br>iility.                                        | F<br>Tuesday<br>Wednesda<br>7:00<br>E<br>24 from 17:0<br>:00 16                                                                                                    | rom: 17:00<br>Thurso<br>y Friday<br>Saturd<br>nd: Mon 07-A<br>0 to 18:00<br>:00 17:00               | ′ To: 18:00<br>day<br>ay<br>ug-2023 [<br>∎<br>18:00 | <ul> <li>✓</li> <li>✓</li> <li>19:00</li> </ul>                                                                                                    | Select facilities:<br>All facilities:<br>Astroturf - Full<br>Astroturf - Full<br>Astroturf H<br>Changing Roor<br>Classrooms<br>Classrooms<br>C                               | alf 1<br>alf 2<br>ms<br>1<br>1<br>1<br>1<br>1<br>1<br>1<br>1<br>1<br>1                |
| booking.                                                 | Jan -2024<br>uired<br>ities.<br>will<br>ility.<br>On 08/01/202<br>15<br>1<br>2         | Tuesday     Vednesda     Vednesda     Con 17:0     Con 16                                                                                                    | rom: 17:00<br>y Thurso<br>y Friday<br>Saturd<br>nd: Mon 07-A<br>0 to 18:00<br>17:00                 | / To: 18:00<br>day<br>ay<br>ug-2023 〔<br>↓<br>18:00 | ✓                                                                                                    | Select facilities:<br>All facilities:<br>Astroturf - Full<br>Astroturf - Full<br>Astroturf H<br>Classrooms<br>Classrooms<br>Classrooms<br>Classroom<br>Classroom    | alf 1<br>alf 2<br>ms<br>1<br>urt 1<br>urt 2                                           |
| booking.                                                 | Jan -2024<br>uired<br>ities.<br>will<br>ility.<br>On 08/01/202<br>152<br>1<br>2<br>Cor | Tuesday     Tuesday     Wednesda     Wednesda     Color     Color | rom: 17:00<br>y Thurso<br>y Friday<br>Saturd<br>nd: Mon 07-A<br>0 to 18:00<br>:00 17:00<br>Provisio | ' To: 18:00<br>day<br>ay<br>ug-2023 〔<br>18:00      | 2.:<br>                                                                                                    | Select facilities:<br>All facilities:<br>Astroturf - Full<br>Astroturf - Full<br>Astroturf H<br>Astroturf H<br>Classrooms<br>Classrooms<br>Cla                               | alf 1<br>alf 2<br>ms<br>1<br>1<br>urt 1<br>urt 2<br>OK.                               |

| Booking form: 'Nev                                                                                       | v booking'                                                    | 6. Select a <b>Hirer</b> or<br>select <b>New hirer</b> an<br>add the details. | d                  | icir.akur     | Select name<br>Type name or select from list:                                                                                                    | ×                                                                                                    |
|----------------------------------------------------------------------------------------------------|---------------------------------------------------------------|-------------------------------------------------------------------------------|--------------------|---------------|----------------------------------------------------------------------------------------------------|----------------------------------------------------------------------------------------------------|
| Common tasks<br>Select hirer<br>Add facilities<br>Change facility<br>Change prices<br>Print confirmation | Hirer:<br>Description:<br>VAT treatment:<br>Facilities booked | Click here to select a hirer>                                                 | Exempt             |               | Name<br>Archers Football Team<br>Badminton Club<br>Braintree Town<br>Henry Gribbon<br>John Smith<br>Majorettes<br>Mandy King<br>Mr Green<br>* Scheal Harr | Contact<br>Mr David Plummer<br>Mrs Jenny Witchalls<br>Mr David Barber<br>Mr Henry Gribbon<br>Mr John Smith<br>Mrs John Smith<br>Miss Mandy King<br>Mr John Green |
|                                                                                                    | Facility<br>✓ Astroturf - F                                   |                                                                               | Date<br>Mon 08 Jan | From<br>17:0( | School Hirer Tennis Club The Bridge Club Category: <all hirers=""> New hirer</all>                                                                        | Mrs Joan Wilson<br>Mr Jack Jones<br>OK Cancel                                                                                                    |

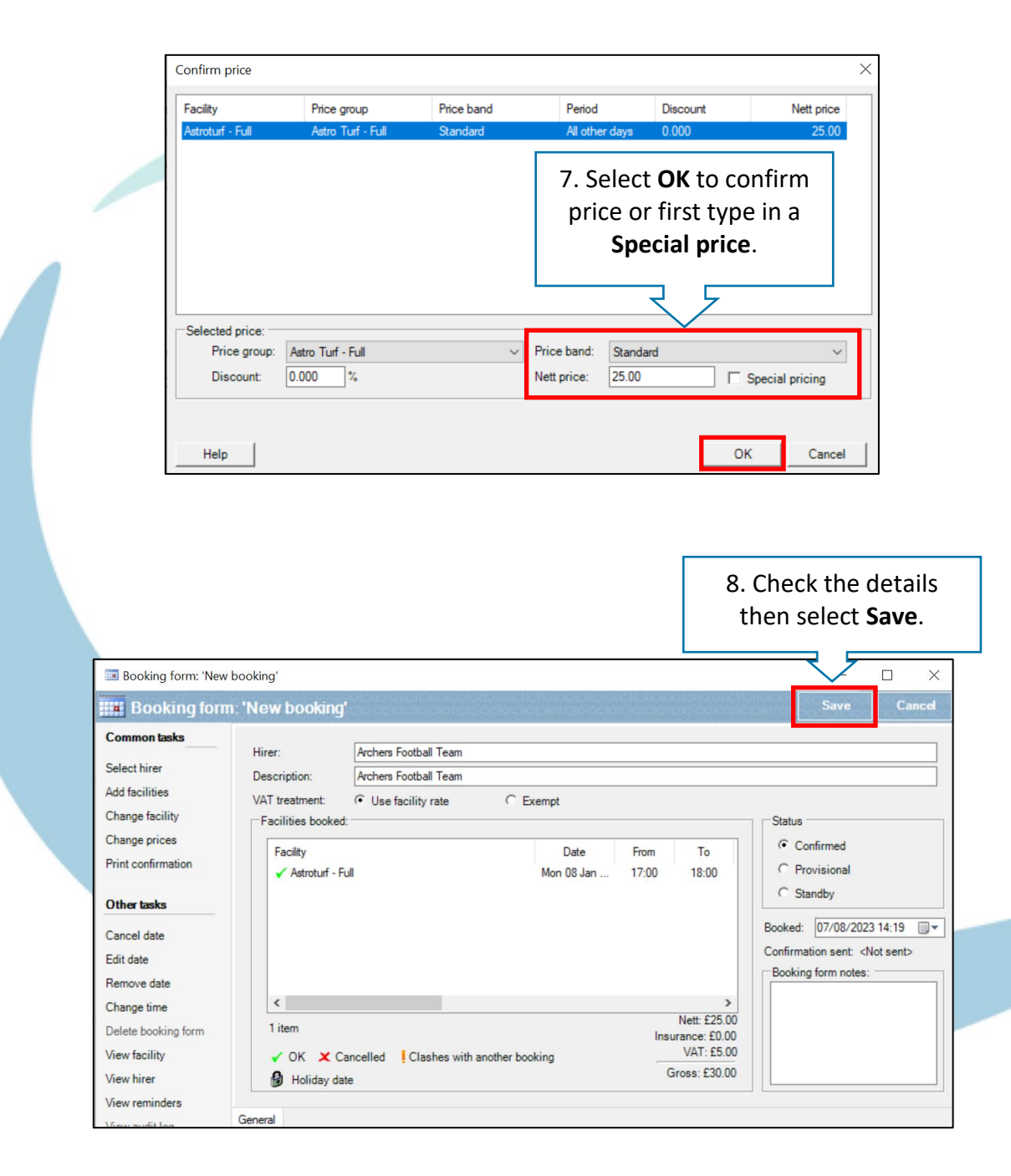

#### How do I generate invoices?

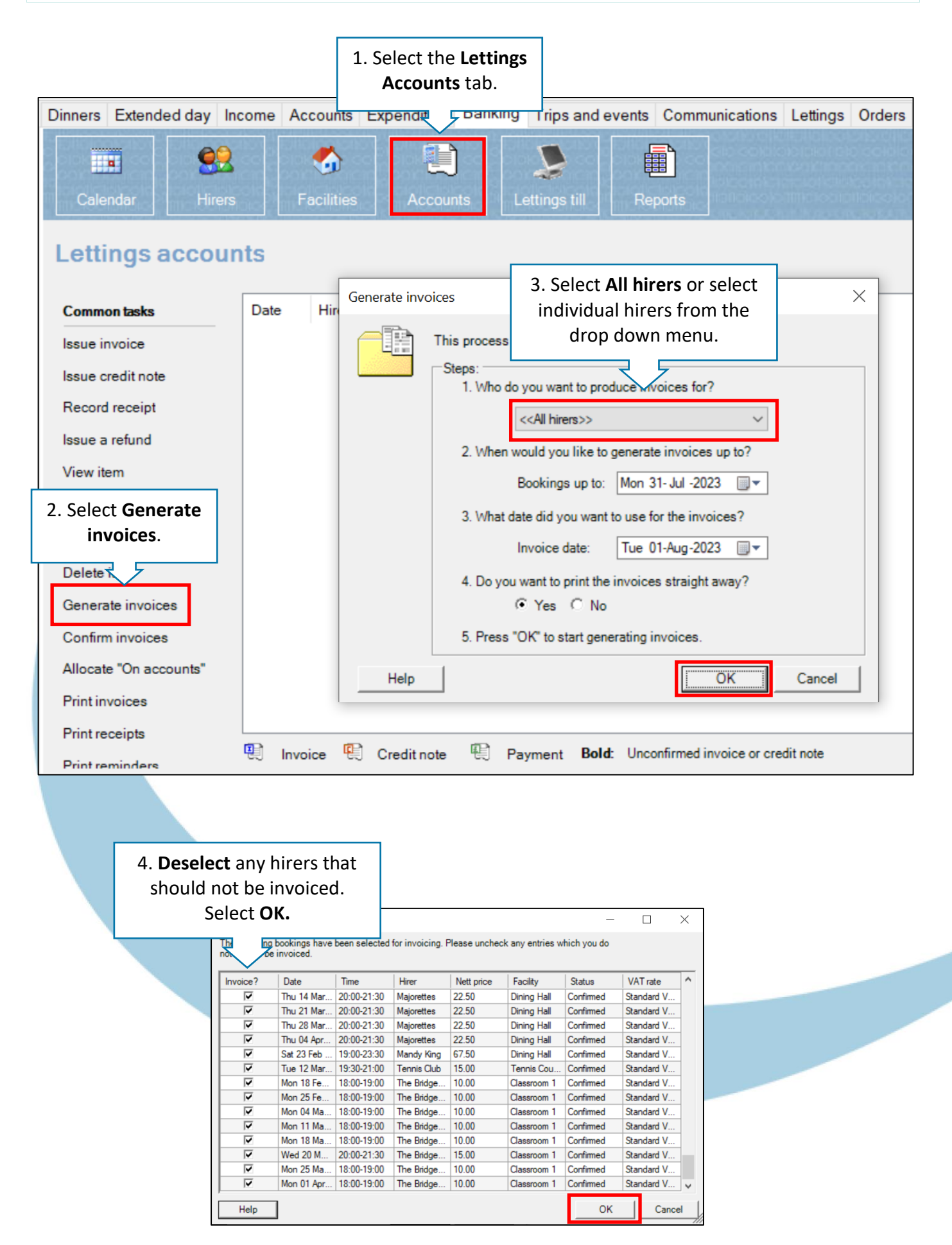

## How do I record a receipt payment?

|                | Dinners Extended day Income Accounts Expenditure Banking Trips and events Communications Lettings |              |                                                                                 |                      |                 |             |                |  |  |
|----------------|---------------------------------------------------------------------------------------------------|--------------|---------------------------------------------------------------------------------|----------------------|-----------------|-------------|----------------|--|--|
|                | Calendar Hire                                                                                     | s Facilitie  | s Account                                                                       | s Lettings till      | Reports         |             |                |  |  |
| 1              | . Select the Lettings                                                                             | s            |                                                                                 |                      |                 |             |                |  |  |
| Ac             | counts tab and selec                                                                              | t            |                                                                                 |                      |                 |             |                |  |  |
|                | Record receipt.                                                                                   | Date S       | elect na                                                                        | elect the Hire       | <b>r</b> and    | × Total     |                |  |  |
|                | lssue                                                                                             | 01/08/202    | vpe na                                                                          | select <b>UK</b> .   |                 | 102.00      |                |  |  |
|                | Issue credit note                                                                                 | 1/08/202     | Name                                                                            | Contact              |                 | £18.00      |                |  |  |
|                | Record receipt                                                                                    | 1/08/202     | Archers Football Te                                                             | am Mr David          | Plummer         | 189.00      |                |  |  |
|                | Issue a refund                                                                                    | ₩ 01/08/202  | Badminton Club                                                                  | Mis Jerin            | y Witchalis     | 170.00 £    |                |  |  |
|                | View item                                                                                         | 1/08/202     | Braintree Town<br>Henry Gribbon                                                 | Mr David<br>Mr Henry | Gribbon         | 032.00 £    |                |  |  |
|                | viewitem                                                                                          | 1/08/202     | John Smith                                                                      | Mr John              | Smith           | 612.00      |                |  |  |
|                | Confirm item                                                                                      |              | Majorettes<br>Mandy King                                                        | Mrs Jo M<br>Miss Mar | ason<br>dy King |             |                |  |  |
|                |                                                                                                   |              | Mr Green                                                                        | Mr John (            | Green           |             |                |  |  |
|                |                                                                                                   |              | * School Hirer                                                                  |                      | 1.6.11          |             |                |  |  |
|                |                                                                                                   |              | The Bridge Club                                                                 | Mr Jack              | Jones           |             |                |  |  |
|                |                                                                                                   |              |                                                                                 |                      |                 |             |                |  |  |
|                |                                                                                                   | L            |                                                                                 |                      |                 |             |                |  |  |
|                |                                                                                                   | C            | Category: <all hirer<="" th=""><th>s&gt;</th><th></th><th>~</th><th></th></all> | s>                   |                 | ~           |                |  |  |
|                |                                                                                                   | -            | New hirer                                                                       |                      | OK Canc         | el          |                |  |  |
|                |                                                                                                   |              |                                                                                 |                      |                 |             |                |  |  |
|                |                                                                                                   |              |                                                                                 |                      |                 |             |                |  |  |
|                | 3                                                                                                 | Enter any    |                                                                                 |                      |                 |             |                |  |  |
| I New roce     | int Ref                                                                                           | erence. the  |                                                                                 |                      |                 | ·           |                |  |  |
| livew rece     | New receipt Payme                                                                                 |              | 1                                                                               |                      |                 |             |                |  |  |
| 4. Select Au   | ito-                                                                                              | d Amount     |                                                                                 |                      |                 | Save        | Cancel         |  |  |
| allocate Selec | t Save                                                                                            | a Amount.    |                                                                                 |                      |                 |             | -              |  |  |
|                | Hirer:                                                                                            | rchers Fo    | otball Team                                                                     |                      |                 |             |                |  |  |
| Selec /rer     | Date received:                                                                                    | Mon 07-AL    | ıg-2023 <u></u> ,▼                                                              |                      |                 | 5 Alt       | ternatively    |  |  |
| Auto-allocate  | Reference:                                                                                        |              |                                                                                 |                      |                 | enter       | the amount     |  |  |
| Print receipt  | Payment metho                                                                                     | od: ( Cheque | C Cash                                                                          | C Credit/debit c     | ard             | against     | the relevant   |  |  |
|                | Amount receiv                                                                                     | ed: 1020.00  |                                                                                 |                      |                 | invoice     | . Select Save. |  |  |
|                | Unallocated:                                                                                      | 0.00         | ]                                                                               |                      |                 |             |                |  |  |
|                | Transactione                                                                                      | 0.00         |                                                                                 |                      |                 |             |                |  |  |
| Other tasks    | Date                                                                                              | Number       | Type                                                                            | Reference            | Total           | Outstanding | Allocated      |  |  |
| View audit loo | 21/12/2018                                                                                        | 2 1          | Invoice                                                                         | BR: 1                | 1,020,00        | 1.020.00    | 1.020.00       |  |  |
|                | 01/08/2023                                                                                        | 2 6          | Invoice                                                                         | BR: 1, 12, 13        | 612.00          | 612.00      | 50.00          |  |  |
|                | 07/08/2023                                                                                        | 1 0          | On account                                                                      |                      | -50.00          | -50.00      | -50.00         |  |  |
|                |                                                                                                   |              |                                                                                 |                      |                 |             |                |  |  |

#### How do I generate reports?

|                                                   |        |            |             |             | 1. Sele<br>Re | ect the <b>Lettings</b><br>eports tab. |           |    |
|---------------------------------------------------|--------|------------|-------------|-------------|---------------|----------------------------------------|-----------|----|
| Dinners Extended day                              | Income | Accounts   | Expenditure | Banking     | rips and eve  |                                        | ns Lettin | gs |
| Calendar: M                                       | Rers   | Facilities | Acco        | unts Lett   | ings till     | Reports                                |           |    |
| Common tasks<br>Add a booking<br>View date booked | Date   | Time       | Facility    | Description | Hirer         | Booking notes                          | Ref.      | B  |

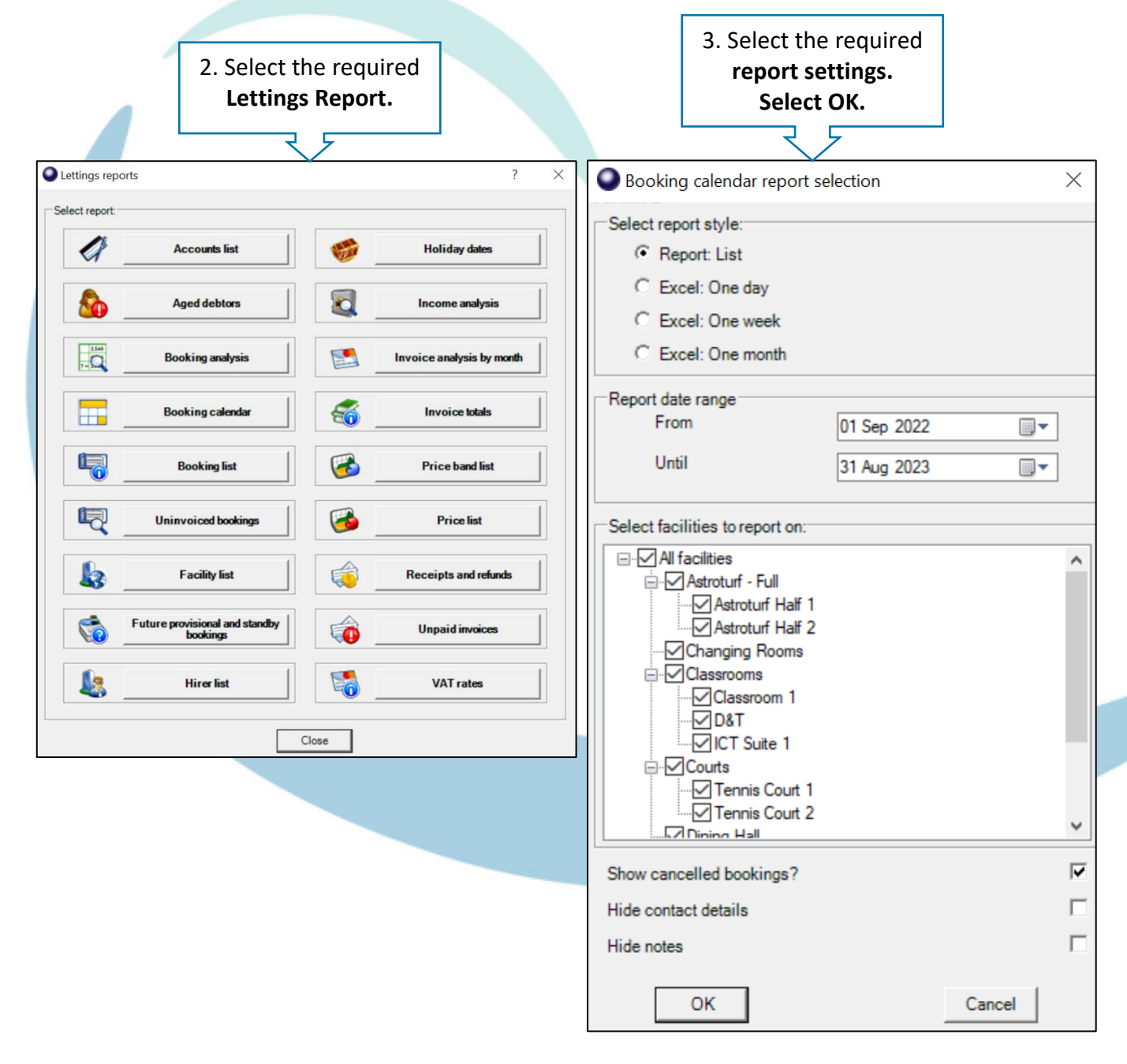

#### How do I get help?

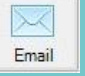

Email your query to the Tucasi Customer Support Team support@tucasi.com Tucasi Customer Support Team

### 02380 016 564

8.30 am to 4.00 pm Monday to Friday

# SCO Help Centre

See the Lettings section help.tucasi.com